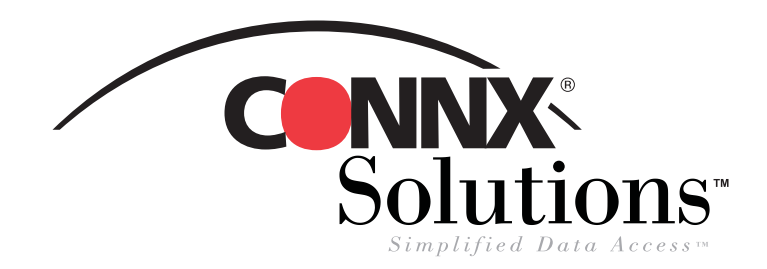

# **CONNX 9.0 Quick Reference Card**

#### **Using CONNX with Microsoft IIS 4.0** to Web-enable your data

In order to use this procedure, you must have a System DSN established for CONNX that enables you to access your CONNX tables, views, or stored procedures and post them within an Active Server Page on the Internet or a corporate intranet. You can use Active Server Pages (.asp files) created in Microsoft Access or Visual InterDev, HTML files created in Excel, or VBScript to display data from a CONNX Data Dictionary (CDD) using this procedure. The license files for the databases used in the CDD must be located on the same machine on which IIS is installed.

Note: This procedure does not address current security issues relative to online postings of data.

- 1. Copy and paste your Active Server Page into the Inetpub folder on your hard drive, for example, C:\Inetpub\www.root\. They are automatically saved to the IIS Default Web File folder and on the local host.
- 2. Click Start, point to Programs, then select Windows NT 4.0 Option Pack. Select Microsoft Internet Information Server, and then select Internet Service Manager.
  - 🚡 iis [Console Root\Internet Information Server\\* phil\Default Web Site] To check the default Web site properties 4. 📸 <u>C</u>onsole <u>W</u>indow <u>H</u>elp or to verify directory security, double-click Action View  $\leftarrow \rightarrow$  🗈 📧 X 📽 🖉 😫 📮  $\rightarrow$  = 1 🕎 🕑 🛃 🖧 the Default Web Site directory. The Name 📄 Console Rool Path Status Default Web Site Properties dialog box 🗄 🦳 Internet Information Server 🛞 IISSAMPLES C:\Inetpub\iissamples appears. 🗄 🗐 🔊 phil SIISADMIN C:\WINNT\System32\inetsrv\iisadmin 🗄 👸 Default FTP Site C:\WINNT\Help 🗄 🤞 Default Web Site C:\Inetpub\scripts 🗄 🧔 Administration Web Site Default Web Site Properties IISADMPWD C:\WINNT\Svstem32\inetsrv\iisadmpwd 🗄 📾 Default SMTP Site 🧟 msadc C:\Program Files\Common Files\system\msadc 🗄 🍪 Default NNTP Site Web Site | Operators | Performance | ISAPI Filters | Home Directory | Documents 诸 News C:\Inetpub\News 🗄 📄 Microsoft Transaction Server Directory Security HTTP Headers Custom Errors Server Extensions 🔁 Mail C:\Inetpub\Mail C:\Program Files\Common Files\Microsoft Shared\Web Se... 🔁 \_vti\_bin Anonymous Access and Authentication Control C:\WINNT\SYSTEM32\CertSrv CertSrv Enable anonymous access and edit the 诸 CertQue C:\WINNT\SYSTEM32\CertSrv\CertQue authentication methods for this resource Edit d CertAdm C:\WINNT\SYSTEM32\CertSrv\CertAdm CertControl C:\WINNT\SYSTEM32\CertSrv\CertControl C:\INETPUB\W/WR00T\cfdocs d cfdocs Secure Communications 🗖 cfide C:\INETPUB\WWWR00T\cfide Use Key Manager to create a Certificate Request. This starts the 🚞 cgi-bin process of receiving a SSL Certificate for this resource. 📄 classes 🚞 images Key Manager.. 📄 lQuery 🚞 Phone Book Service IP Address and Domain Name Restrictions 🚞 \_private 🚞 \_vti\_cnf Grant or Deny access to this resource using IP Addresses or Internet 🚞 \_vti\_log 6 Domain Names 🚞 \_vti\_pvt E djt. 🚞 \_vti\_script 📄 vtitxt l 🛐 default.asp
- 3. The Management Console appears.

CONNX Solutions. Inc. 2039 152nd Avenue NE Redmond, WA 98052 425/519-6600 fax: 425/519-6601 toll-free: 1-888-88CONNX

ΟK

Cancel

© CONNX Solutions, Inc., 2004. All rights reserved. Microsoft Internet Information Server, Microsoft Access, Microsoft Excel, and Microsoft Internet Explorer are registered trademarks or trademarks of Microsoft Corporation in the United States and/or other countries.

Help

? ×

### Using CONNX with Microsoft IIS to Web-enable your data Page 2 of 4

5. Select the Directory Security tab. The Authentication Methods dialog box appears.

| Authentication Methods                                                                                                    | 6. Select the Allow Anonymous Access check box to enable                                                                                                    |  |  |  |  |
|----------------------------------------------------------------------------------------------------|----------------------------------------------------------------------------------------------------|--|--|--|--|
| Select one or more Authentication Methods for this resource                                                                      | access to the data. Click the <b>Edit</b> button to change access to include users registered on other NT servers. The <b>Select NT</b>                                                                                                    |  |  |  |  |
| Allow Anonymous Access                                                                                                    | User Account dialog box appears. You may notice that IIS                                                                                                    |  |  |  |  |
| No User Name/Password required to access this resource                                                                           | automatically creates an account name.                                                                                                    |  |  |  |  |
| Account used for Anonymous Access: <u>E</u> dit                                                                                  | 7. Select a domain in the List Names From list box, and then                                                                                                    |  |  |  |  |
| Basic Authentication (Password is sent in Clear Text)                                                                            | click the appropriate user account.                                                                                                    |  |  |  |  |
| User Name and Password required when:<br>* Allow Anonymous is disabled<br>* Access is restricted using NTFS Access Control Lists |                                                                                                    |  |  |  |  |
| Default domain for basic Authentication: Edit                                                                                    | Select Windows NT User Account                                                                                                    |  |  |  |  |
| ✓ Windows NT Challenge/Response                                                                                                  |                                                                                                    |  |  |  |  |
| User Name and Password required when:<br>* Allow Anonymous is disabled<br>* Access is restricted using NTFS Access Control Lists | Names:                                                                                                    |  |  |  |  |
|                                                                                                    | Summa account of guess access to the con     Summa account of guess access to the con     Summa account of guess access                                                                                                    |  |  |  |  |
| OK Cancel <u>H</u> elp                                                                                                    | IWAM_PHIL (Web Application M Internet Server Web Application Manager in<br>internet Server Web Application Manager in<br>internet Server Manager in<br>internet Server Manager in<br>in |  |  |  |  |
|                                                                                                    | SQLAgentCmdExec (SQLAgentC SQL Server Agent CmdExec Job Step Acc                                                                                                    |  |  |  |  |
| The .asp file you placed under the default Web site                                                                              |                                                                                                    |  |  |  |  |
| is automatically updated with the same security<br>changes, but you can adjust the files within IIS in the                       | <u>A</u> dd <u>M</u> embers <u>S</u> earch                                                                                                    |  |  |  |  |
| security. For example, you could use the Web<br>server's default security, then heighten security                                | Add Name: PhiNewUser                                                                                                    |  |  |  |  |

0K

Cancel

<u>H</u>elp

9. On the same Windows NT server, open an Internet browser. Type the address for the file within the Address text box, for example, http://localhost/<filename.suffix>, and then click <Enter>. The file you created opens within the browser window.

within the file itself.

| 10                                                                                                    | pens within                                                                  | i the blowsei                         | window.                  |                          |                       |             |                |         |  |  |
|----------------------------------------------------------------------------------------------------|------------------------------------------------------------------------------|---------------------------------------|--------------------------|--------------------------|-----------------------|-------------|----------------|---------|--|--|
| CONNX ASP Test Page - Microsoft Internet Explorer                                                                                                    |                                                                              |                                       |                          |                          |                       |             |                |         |  |  |
|                                                                                                    | <u>File E</u> dit <u>V</u> iew F <u>a</u> vorites <u>I</u> ools <u>H</u> elp |                                       |                          |                          |                       |             |                |         |  |  |
|                                                                                                    | H - Back For                                                                 | → × ×<br>ward Stop F                  | 🔄 🚮 🤅<br>Refresh Home Se | 0) 👘<br>arch Favorites I | 🍏 🛃 -<br>History Mail | Print Edit  | Discuss        |         |  |  |
| Address 🛃 http://localhost/mary.asp                                                                                                    |                                                                              |                                       |                          |                          |                       |             |                |         |  |  |
| Opening connection 9:51:32 AM<br>Done. 9:51:32 AM<br>Geting recordset 9:51:32 AM<br>Done. 9:51:34 AM<br>SQL Query = SELECT * FROM CUSTOMERS_RMS WHERE customerid LIKE 'a%'<br>Recordset RecordCount = -1 |                                                                              |                                       |                          |                          |                       |             |                |         |  |  |
|                                                                                                    | customerid                                                                   | customername                          | customeraddress          | customercity             | customerstate         | customerzip | customercountr | v custo |  |  |
|                                                                                                    | ALWAO                                                                        | Always Open<br>Quick Mart             | 77 Overpass Ave.         | Provo                    | UT                    | 84604       | USA.           | (801)   |  |  |
|                                                                                                    | ANDRC                                                                        | Andre's<br>Continental<br>Food Market | P.O. Box 209             | Bellingham               | WA                    | 98226       | USA            | (206)   |  |  |
|                                                                                                    | ANTHB                                                                        | Anthony's Beer<br>and Ale             | 33 Neptune Circle        | Clifton Forge            | WA                    | 24422       | USA            | (509)   |  |  |
|                                                                                                    |                                                                              |                                       |                          |                          |                       |             |                |         |  |  |
| e                                                                                                    | J Done                                                                       |                                       |                          |                          |                       |             | Cocal intranet | 1       |  |  |
|                                                                                                    |                                                                              |                                       |                          |                          |                       |             |                |         |  |  |

#### Using CONNX with Microsoft IIS to Web-enable your data Page 3 of 4

10. The following is a sample Active Server Page that you can open and test in IIS. Copy and paste the text into Notepad and then save the file with the .asp extension. Make sure that the ADOVBS.INC file, which can be found in the Inetpub\iissample\ISSamples folder, is copied and placed in the same directory folder as your file.

Note that the syntax on line 13, which reads "CUSTOMERS\_RMS," can be altered to suit the databases used within your CDD, for example, "CUSTOMERS\_DBMS," or "CUSTOMERS\_ORACLE."

```
<!-- #INCLUDE FILE="ADOVBS.INC" -->
<html>
<head>
<title>CONNX ASP Test Page</title>
</head>
<body bgcolor=#FFFFFF topmargin=10 leftmargin=15
   marginwidth=15 marginheight=10>
<%
' This file is a sample program to demostrate the usage of CONNX in an asp
' Following is a query to be run against the CUSTOMERS sample table. The table name may
have
' to be modified to match your sample
    sqlQuery= "SELECT * FROM CUSTOMERS_RMS WHERE customerid LIKE 'a%'"
   Response.Write "<br>Opening connection ... " & Time()
' create the connection object for ADO
    Set Conn=Server.CreateObject("ADODB.Connection")
' Open the connection.
' you will have to fill in the needed information
   Conn.Open "Your DNS Name", "Your CDD UserName", "Your CDD Password"
   Response.Write "<br>Done. " & Time()
   Response.Write "<br>Geting recordset ... " & Time()
' Run the query
   Set RS=Conn.Execute(sqlQuery)
   Response.Write "<br>Done. " & Time()
' Display the query and the number of records returned
   RecCount=RS.RecordCount
   Response.Write "<br>SQL Query = " & sqlQuery
   Response.Write "<br>Recordset RecordCount = " & RecCount
' display the informatiomn
응>
<br><b>Display the records found.</b>
<% For i=0 to RS.Fields.Count-1 %>
    <b><%=RS(i).Name %></b>
<% Next %>
< %
      Do While Not RS.EOF %>
For i = 0 to RS.Fields.Count-1
<%
          Response.Write ("")
          Response.Write RS(i)
```

## Using CONNX with Microsoft IIS to Web-enable your data Page 3 of 4

Next
%>